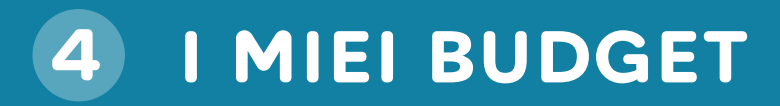

| AGGIUNGI BUDGET                                                            |   |                | OG<br>11 S | iGI<br>SET |                      |
|----------------------------------------------------------------------------|---|----------------|------------|------------|----------------------|
| BUDGET TOTALE<br>BUDGET: 2.674,00 €<br>RAGGIUNTO: 0,00 €                   | 1 | SPESI 325,00 € |            |            | RIMANENTI 2.325,00 € |
| ALIMENTARI E RISTORAZIONE<br>ALIMENTARI & SUPERMERCATI<br>BUDGET: 150,00 € | 1 |                |            |            |                      |
| MODIFICA ELIMINA                                                           |   |                | TRANS      | SAZIONI    | STORICO SPESE        |
| DIVERTIMENTO E TEMPO LIBERO<br>ATTIVITÀ SPORTIVE<br>BUDGET: 120,00 €       | 1 |                |            |            |                      |
| MODIFICA ELIMINA                                                           |   |                | TRANS      | SAZIONI    | STORICO SPESE        |

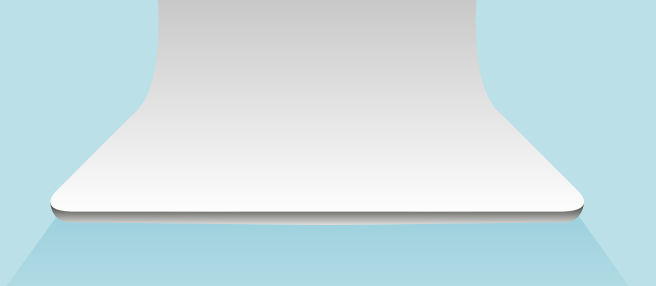

## COME DECIDERE L'IMPORTO DEL BUDGET

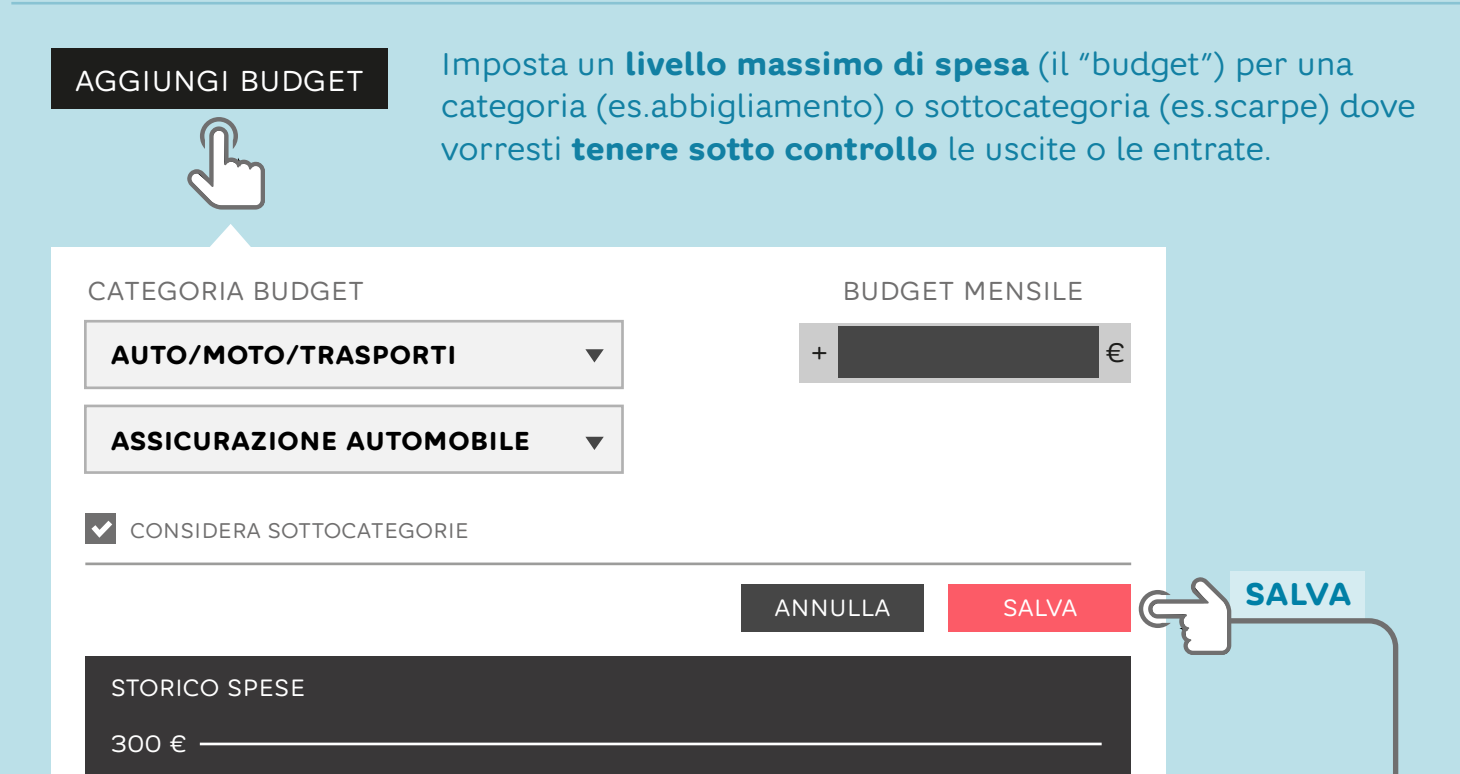

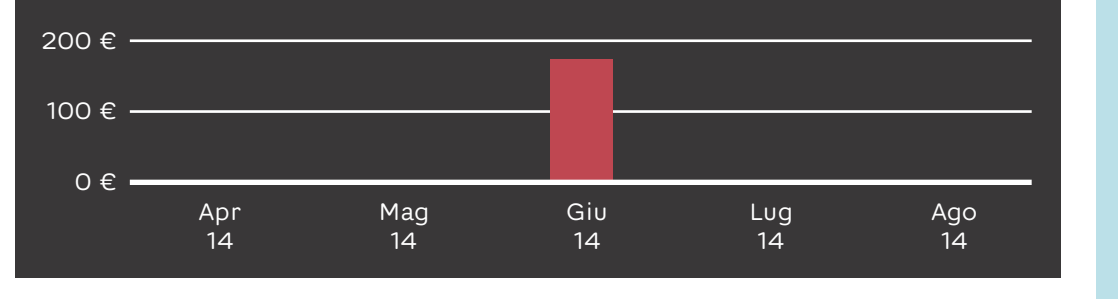

**Come decidere l'importo del budget**: dopo aver cliccato "**Aggiungi budget**", scegli la categoria e il PFM ti supporterà a decidere l'importo giusto visualizzando lo storico delle tue spese.

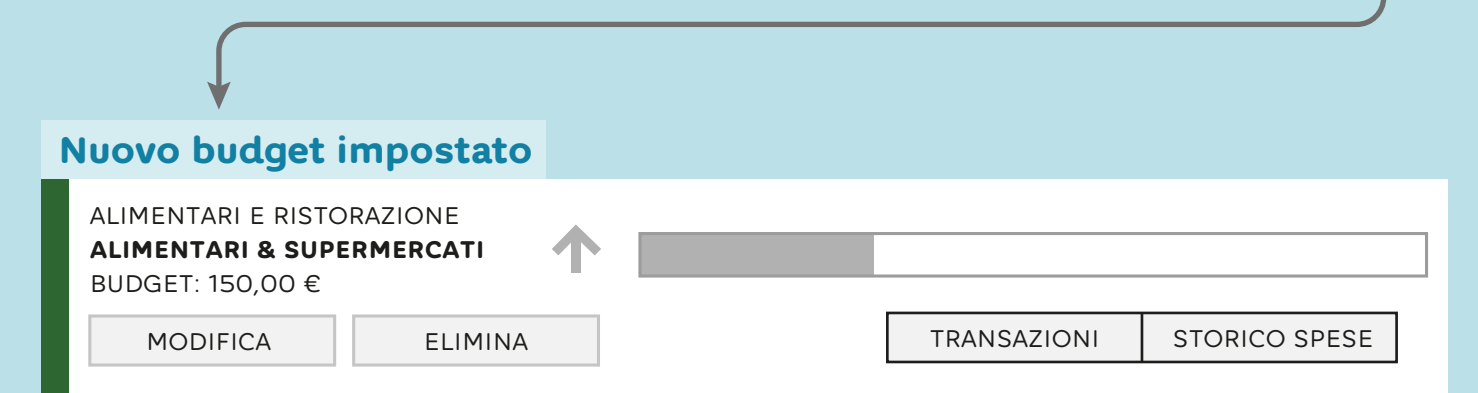

Una volta impostato il o i vari budget, questi verranno visualizzati in una barra orizzontale